## Frequently occurring notifications in expense claims

Red notification - Out of policy/location of stay does not match.

In order to process the expense claim correctly, hover the mouse over the red notification to read what needs to be changed.

| Travel request Expenses Appr    | oval Cash advance Das                                                                       | hboard My profile Logou                                                                                                    | t              |                                              |         |                          |                         |            |                                                                                                    |                          |   |                |          |           |           |       |
|---------------------------------|---------------------------------------------------------------------------------------------|----------------------------------------------------------------------------------------------------|----------------|----------------------------------------------|---------|--------------------------|-------------------------|------------|----------------------------------------------------------------------------------------------------|--------------------------|---|----------------|----------|-----------|-----------|-------|
| Expenses                        | Your expense note cannot be confirmed. Please correct all stop signs and reconfirm.         |                                                                                                    |                |                                              |         |                          |                         |            |                                                                                                    |                          |   |                |          |           |           |       |
| Costs to be allocated           | From         Until           09/03         27/03                                            | From         Until         538615 - Madrid dienstreis           09/03         27/03         Reference: 1002-21670   Company: TEM 3W Cytric |                |                                              |         |                          |                         |            |                                                                                                    |                          |   |                |          |           |           |       |
| New expenses                    | 2020 2020                                                                                   |                                                                                                    |                |                                              |         |                          |                         |            |                                                                                                    |                          |   |                |          |           |           |       |
| New mileage own transportation. |                                                                                             | Approver(s)                                                                                                    |                | Total Amount                                 |         |                          | Amount to be reimbursed |            |                                                                                                    |                          |   | # Transactions |          |           |           |       |
| Hew allowances                  | Alexander Christian Kofman                                                                  |                                                                                                    |                | 369.00 EUR                                   |         |                          | 369.00 EUR              |            |                                                                                                    |                          | 4 |                |          |           |           |       |
| 🔁 Reports                       | Opmerking van de decla                                                                      | rant                                                                                                    |                |                                              |         |                          |                         |            |                                                                                                    |                          |   |                |          |           |           |       |
| 🏠 Personal expenses             | Enter comment here                                                                          |                                                                                                    |                |                                              |         |                          |                         |            |                                                                                                    |                          |   |                |          |           |           | .:1   |
| Search Q                        | ⊖ Transaction List @                                                                        | D                                                                                                    |                |                                              |         |                          |                         |            |                                                                                                    |                          |   |                |          |           |           |       |
|                                 |                                                                                             | Date (dd/mm/yyyy) 🗸                                                                                                    | Country/City - | Expense Category -                           |         |                          | Туре                    | Quantity - | Unit price                                                                                                    | Paid amount <del>-</del> |   |                | Approval | Control   |           | ¢     |
|                                 | 1255                                                                                        | 10/03/2020                                                                                                    | Netherlands    | Other - Passport/Visa costs                  |         |                          | 1                       | 1          | 15.00 EUR                                                                                                    | 15.00 EUR<br>15.00 EUR   |   | <b>⊘</b>       | 🖊 Draft  | 🖊 Draft   | •         | ~     |
|                                 |                                                                                             | 27/03/2020                                                                                                    | Madrid         | Other - Daily allowance                      |         |                          | 8                       | 4          | -                                                                                                    | 0.00 EUR<br>0.00 EUR     |   | A              | 🖊 Draft  | 🖊 Draft   | i         | ~     |
|                                 | 1<br>1<br>1<br>1<br>1<br>1<br>1<br>1<br>1<br>1<br>1<br>1<br>1<br>1<br>1<br>1<br>1<br>1<br>1 | 27/03/2020                                                                                                    | Madrid         | Hotel - Hotel incl taxes (cost for depart    | tment)  |                          |                         | 3          | 113.33 EUR                                                                                                    | 340.00 EUR<br>340.00 EUR |   | A              | 🖊 Draft  | 🖊 Draft   | •         | ~     |
|                                 |                                                                                             | 27/03/2020                                                                                                    | Netherlands    | Transport - Transport airport / station - me |         | ŀ                        | -                       |            | 1100 510                                                                                                    | 14.00 EUR                |   | 0              | 🥒 Draft  | 🖋 Draft   |           | ~     |
|                                 |                                                                                             |                                                                                                    |                |                                              |         | Info/Transaction<br>data | Amo                     | ount       | Comment                                                                                                    |                          | × | •              | -        | -         |           |       |
|                                 |                                                                                             |                                                                                                    |                |                                              |         |                          |                         |            | De ingevulde plaats bij Veld<br>"Land/Stad" komt niet overeen met<br>een bezochte plaats welke is<br>opgenomen in het reisschema (zie<br>opbouw daggeldvergoeding).( (View<br>Rule) ); |                          |   |                |          | 🕂 Add a   | new Expen | se 🕶  |
|                                 | ⊕ Report Details                                                                            |                                                                                                    |                | ••                                           |         | Out of policy            | Out of policy 14.00 EUR |            |                                                                                                    |                          |   |                |          |           |           |       |
|                                 | Summary 1002-21                                                                             | 670                                                                                                    |                |                                              |         |                          |                         |            |                                                                                                    |                          |   |                |          |           |           |       |
|                                 | Credit rekening                                                                             | Debit account                                                                                                    | Minist         | ry / Directive / Unit                        | Cost el | ement/project code       | ode Travel plan         |            |                                                                                                    |                          |   |                |          | An        | nount     |       |
|                                 | 30062753                                                                                    | 5635                                                                                                    | BUZA 3         | 3W-DRM                                       | BUZA 3  | W-DRM                    |                         |            | 538615-Madrid                                                                                                    | dienstreis               |   |                |          |           | 369.0     | 0 EUR |
|                                 |                                                                                             |                                                                                                    |                |                                              |         |                          |                         |            |                                                                                                    |                          |   |                |          | Total amo | unt 369.0 | 0 EUR |

In this case, the location entered does not match the location where you stayed.

Open the line by clicking the expense category, and change the destination to the correct location.

Click (1) 'Save' and (2) 'Close'.

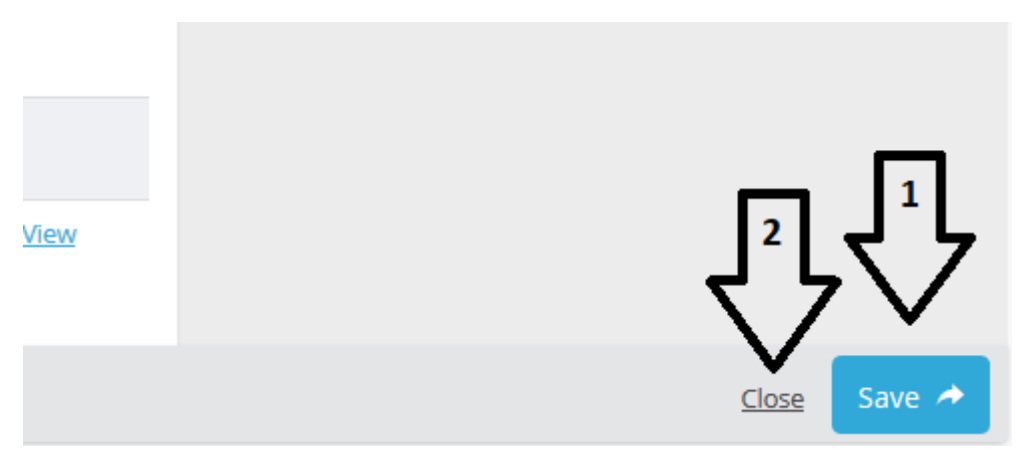

Red notification - Out of policy/for this expense category, approval and a comment are required.

Explanation: If the hotel costs more than the standard rate, the expense claim must include a reason.

| New expenses                    | Alexa                         | nder Christian Kofman |                | 589.00 EUR                                     |                                  |            | 589.0                 | 00 EUR                                                                      |                                                                      |   | Z        | Ļ          |           |       |
|---------------------------------|-------------------------------|-----------------------|----------------|------------------------------------------------|----------------------------------|------------|-----------------------|-----------------------------------------------------------------------------|----------------------------------------------------------------------|---|----------|------------|-----------|-------|
| New mileage own transportation. | Opmerking van de decla        | arant                 |                |                                                |                                  |            |                       |                                                                             |                                                                      |   |          |            |           |       |
| New allowances                  | Enter comment here            |                       |                |                                                |                                  |            |                       |                                                                             |                                                                      |   |          |            |           | .1    |
| 🛅 Reports                       | ⊖ Transaction List            | 0                     |                |                                                |                                  |            |                       |                                                                             |                                                                      |   |          |            |           |       |
| 🏠 Personal expenses             |                               | Date (dd/mm/yyyy) -   | Country/City - | Expense Category -                             |                                  | Туре       | Quantity <del>-</del> | Unit price                                                                  | Paid amount <del>-</del>                                             |   | Approval | Control    |           | Ð     |
| Search Q                        |                               | 10/03/2020            | Netherlands    | Other - Passport/Visa costs                    |                                  |            | 1                     | 15.00 EUR                                                                   | 15.00 EUR<br>15.00 EUR                                               | 0 | 🖊 Draft  | 🖋 Draft    |           | ~     |
|                                 |                               | 27/03/2020            | Madrid         | Other - Daily allowance                        |                                  | 5          | 4                     | -                                                                           | 0.00 EUR<br>0.00 EUR                                                 | A | 🖊 Draft  | 🖋 Draft    |           | ~     |
|                                 |                               | 27/03/2020            | Madrid         | Hotel - Hotel incl taxes (cost for department) |                                  | -          | 2                     | 406 67 EUD                                                                  | 560.00 EUR                                                           | 9 | 🖋 Draft  | 🖋 Draft    | •         | ~     |
|                                 | 27/03/2020                    |                       | Madrid         | Transport Transport airport station - mee      | Info/Transaction<br>data<br>ting | Amou       | nt                    | Comment                                                                     | ×                                                                    | < |          | 🖉 Draft    | •         | ~     |
|                                 |                               |                       |                |                                                | Out of policy                    | 82.40      | EUR                   | Approval checkbox and comment on<br>hotel required when standard rate is    |                                                                      |   | -        | -          |           |       |
|                                 |                               |                       |                | _ /                                            |                                  |            |                       | exceeded( (View Rule) );                                                    |                                                                      |   |          | 🕂 Add a    | new Expen | se •  |
|                                 | ⊕ Report Details              |                       |                |                                                |                                  | 100.00     |                       | Max amount exe<br>needs to tick the<br>the exceeded pr                      | ceeded. The traveller<br>box if approval for<br>rice is given by the |   |          |            |           |       |
|                                 | Summary 1002-21               | Summary 1002-21670    |                |                                                |                                  |            | DEOR                  | manager and give a short statement<br>in the comment field. Use the tickbox |                                                                      |   |          |            |           |       |
|                                 | Credit rekening Debit account |                       | Ministr        | y / Directive / Unit Co                        | pst (                            |            |                       | the comment fie                                                             | eld.( (View Rule) );                                                 |   |          |            | An        | nount |
|                                 | 30062753                      | 30062753 5635         |                | W-DRM B                                        | UZA 🛕 Out of policy              | 560.00 EUR |                       | Transaction not within travel period(<br>(View Rule) ):                     |                                                                      |   |          |            | 589.0     | 0 EUR |
|                                 |                               |                       |                |                                                |                                  |            |                       |                                                                             |                                                                      |   |          | Total amou | int 589.0 | DEUR  |

Open the expense claim by clicking the relevant field (in this case 'Hotel name').

- 1. Enter the reason in the 'Comment' field.
- 2. Click the checkbox to confirm that the competent authority has approved exceeding the standard rate.

|                     | 'vinkje' te zetten.                                                                                           |                        |             |                    |    | Laboratoria da Santa da Santa da Santa da Santa da Santa da Santa da Santa da Santa da Santa da Santa da Santa Santa da Santa da S | de Norieg Bar.<br>Million Ann<br>Recomposition e 100 (1914) (10                                                                                                    |
|---------------------|----------------------------------------------------------------------------------------------------|------------------------|-------------|--------------------|----|----------------------------------------------------------------------------------------------------|----------------------------------------------------------------------------------------------------|
| New expenses        | ⑦ Hotel name                                                                                                  |                        | ⑦ City/Town |                    |    | ra gunarayan<br>Kana ku<br>Ku daka mana<br>Ku dahara ya ku                                                                                                    | To Anteque (1979) (1979)<br>To an and a second second se |
| New mileage own     | SOFITEL MADRID                                                                                                |                        | MADRID      |                    |    | ζ.                                                                                                    | ,                                                                                                    |
| transportation.     | ⑦ Country/City                                                                                                |                        |             |                    |    |                                                                                                    |                                                                                                    |
| The wallowances     | I Madrid                                                                                                    |                        |             |                    |    |                                                                                                    |                                                                                                    |
| P Reports           | Gross total amount ③                                                                                          |                        | ⑦ Quantity  |                    |    |                                                                                                    | Ð                                                                                                    |
|                     | 560.00                                                                                                    | EUR ~                  | 3           |                    |    | Delete th                                                                                                    | is receipt                                                                                                    |
| 🏠 Personal expenses | ⑦ Comment                                                                                                    |                        | -           |                    |    | Delete th                                                                                                    | is receipt                                                                                                    |
| Search <b>Q</b>     | due to a conference in this period all hotels w<br>ok from manager Jan Jansen to book at this pr              | ere overpriced<br>rice |             |                    |    |                                                                                                    |                                                                                                    |
|                     | Expense Details ③<br>③ From<br>24/03/2020<br>③ Until<br>27/03/2020                                            |                        |             |                    |    |                                                                                                    |                                                                                                    |
|                     | Additional info ©<br>Breakfast: ③<br>Inclusief<br>Hotel paid by: ③<br>Reiziger<br>Approval manager on costs ③ | ~                      |             |                    |    |                                                                                                    |                                                                                                    |
|                     | Status Travel Request                                                                                         |                        |             |                    |    |                                                                                                    |                                                                                                    |
|                     | Transaction date                                                                                              | 27/03/2020 0:00:00     | Paym        | nent method:       | Ot | ther                                                                                                    |                                                                                                    |
|                     | Posting date                                                                                                  | 20/03/2020 10:33:00    | Statu       | is Travel Request: | Dr | raft                                                                                                    |                                                                                                    |

Then click (1) 'Save' and (2) 'Close'.

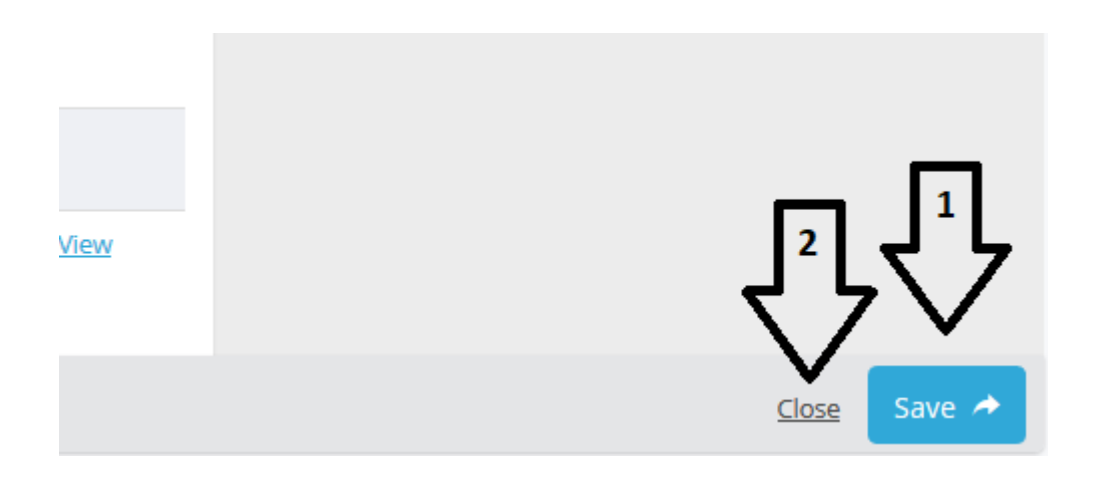

The notification in the Transaction List is now coloured orange.

However, this is only a notification and by no means an obstacle to submitting the claim for approval.

| Expenses                                                                      | 09<br>21                                  | Ond         Ond           9/03         27/03           020         2020 | 538615 - Madrid<br>Reference: 1002-21670 | d dienstreis<br>Company: TEM 3W | Cytric                                            |                                    |        |            |                 |                          |                     |          |          |             |            |      |  |
|-------------------------------------------------------------------------------|-------------------------------------------|-------------------------------------------------------------------------|------------------------------------------|---------------------------------|---------------------------------------------------|------------------------------------|--------|------------|-----------------|--------------------------|---------------------|----------|----------|-------------|------------|------|--|
| <ul> <li>New expenses</li> <li>New mileage own<br/>transportation.</li> </ul> | Approver(s)<br>Alexander Christian Kofman |                                                                         | Total Amount<br>589.00 EUR               |                                 |                                                   | Amount to be reimbursed 589.00 EUR |        |            |                 |                          | # Transactions<br>4 |          |          |             |            |      |  |
| Hew allowances                                                                | Opme                                      | erking van de deo                                                       | larant                                   |                                 |                                                   |                                    |        |            |                 |                          |                     |          |          |             |            |      |  |
| 🔁 Reports                                                                     | Ente                                      | er comment her                                                          | e                                        |                                 |                                                   |                                    |        |            |                 |                          |                     |          |          |             |            | .::  |  |
| n Personal expenses                                                           | ⊜Tra                                      | ansaction List                                                          | 0                                        |                                 |                                                   |                                    |        |            |                 |                          |                     |          |          |             |            |      |  |
| Search <b>Q</b>                                                               |                                           |                                                                         | Date (dd/mm/yyyy) -                      | Country/City -                  | Expense Category +                                |                                    | Туре   | Quantity - | Unit price      | Paid amount <del>-</del> |                     |          | Approval | Control     |            | æ    |  |
|                                                                               |                                           | -1284r<br>1275                                                          | 10/03/2020                               | Netherlands                     | Other - Passport/Visa costs                       |                                    |        | 1          | 15.00 EUR       | 15.00 EUR<br>15.00 EUR   |                     | 0        | 🖋 Draft  | 🖊 Draft     | •          | ~    |  |
|                                                                               |                                           | $\bigcirc$                                                              | 27/03/2020                               | Madrid Other - Daily allowance  |                                                   |                                    |        | 0.00 EUF   |                 | 0.00 EUR                 |                     | A        | 🖉 Draft  | 🖋 Draft     |            | ~    |  |
|                                                                               |                                           | $\bigcirc$                                                              |                                          |                                 | ,                                                 | Info/Transaction                   | Amount |            | Comment         |                          | ×                   |          |          |             |            |      |  |
|                                                                               |                                           | and a                                                                   | 27/03/2020                               | Madrid                          | Hotel - Hotel incl taxes (cost for department)    | uata                               |        |            | Transaction not | within travel period(    |                     | A        | 🧪 Draft  | 🧨 Draft     |            | ~    |  |
|                                                                               |                                           |                                                                         | 27/03/2020                               | Madrid                          | Transport - Transport airport / station - meeting | Out of policy                      | 0.00 8 | EUR        | (View Rule) );  | 14.00 EUR                |                     | <b>Ø</b> | 🖋 Draft  | 🖊 Draft     | •          | ~    |  |
|                                                                               |                                           |                                                                         |                                          |                                 |                                                   |                                    |        |            |                 |                          |                     |          |          | \rm Add a r | new Expens | ;e • |  |

At the top of the screen, you will see 'In accordance with policy' (*Conform beleid*). This means that you can now submit the expense claim.

| Travel request Expenses         | Approval Cash advance Dashboard My profile Logout                                                                                  |                            |                                       |                |
|---------------------------------|----------------------------------------------------------------------------------------------------|----------------------------|---------------------------------------|----------------|
| Expenses                        | Reports                                                                                                    |                            |                                       |                |
| Costs to be allocated           |                                                                                                    |                            |                                       |                |
| New expenses                    | ⊘ Conform beleid                                                                                                    |                            |                                       |                |
| New mileage own transportation. | Uw declaratie is klaar om verzonden te worken !                                                                                    |                            |                                       |                |
| 💾 New allowances                |                                                                                                    |                            |                                       |                |
| 🗎 Reports                       | From         Until         538615 - Madrid dienstreis           09/03         27/03         Reference: 1002-21670 Company: TEM 3W0 | Cytric                     |                                       |                |
| 🏠 Personal expenses             | 2020 2020                                                                                                    |                            |                                       |                |
| Search Q                        | Approver(s)<br>Alexander Christian Kofman                                                                                          | Total Amount<br>589.00 EUR | Amount to be reimbursed<br>589.00 EUR | # Transactions |
|                                 | Opmerking van de declarant                                                                                                    |                            |                                       |                |
|                                 | Enter comment here                                                                                                    |                            |                                       |                |
|                                 | ⊖ Transaction List ⊙                                                                                                    |                            |                                       |                |
|                                 |                                                                                                    |                            |                                       |                |